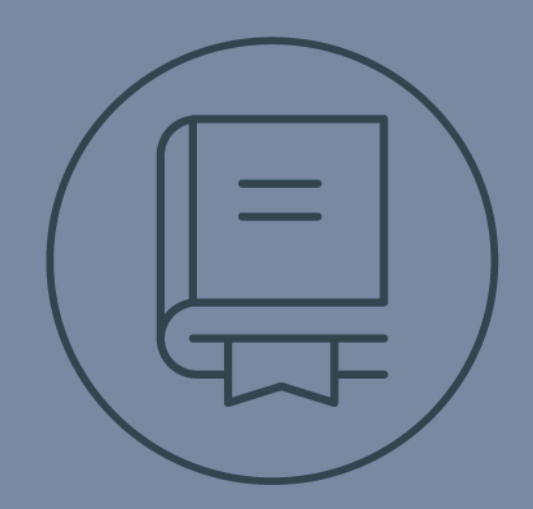

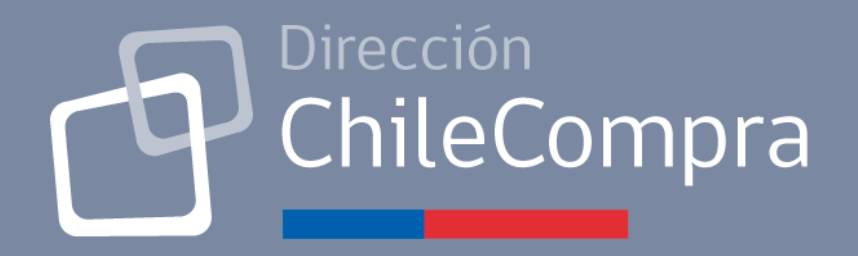

# **GUÍA DE USO**

## Cómo aceptar una orden de compra Proveedor

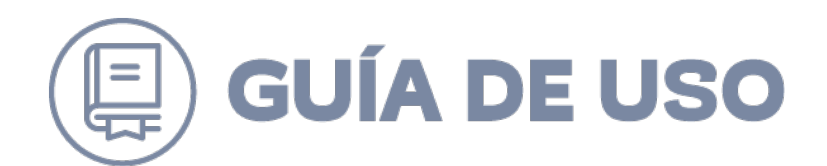

#### Contenido

| 1. | INTRODUCCIÓN                                           | .3 |
|----|--------------------------------------------------------|----|
| 2. | ¿CÓMO BUSCAR UNA ORDEN DE COMPRA?                      | .3 |
| 3. | ¿CÓMO ACEPTAR UNA ORDEN DE COMPRA?                     | .5 |
| 4. | ¿CÓMO SOLICITAR LA CANCELACIÓN DE UNA ORDEN DE COMPRA? | .6 |

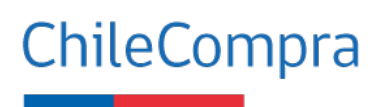

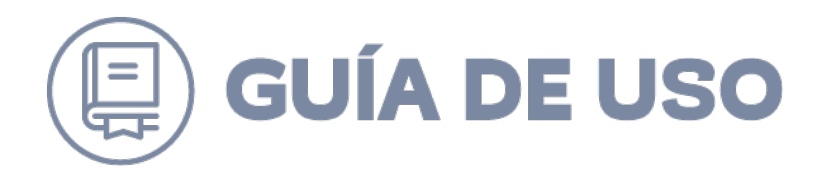

#### 1. Introducción

Esta guía se ha creado para dar a conocer los pasos que se requieren para aceptar o rechazar una orden de compra.

Asimismo se muestra la acción de aceptar o rechazar una solicitud de cancelación, enviada por el Servicio Público.

#### 2.¿Cómo buscar una orden de compra?

Para buscar una orden de compra, debe ingresar a su ambiente privado, digitando sus datos de acceso, luego encontrará en su escritorio un aviso que señala la llegada del documento.

| Tu Escritor | rio - Stella | Maris Fernár                                     | idez Aran   | da         | Not       | ificaciones 🔯 |
|-------------|--------------|--------------------------------------------------|-------------|------------|-----------|---------------|
| Hoy <       | >            | 13 - 19 4                                        | may. del 20 | 19 🚞       |           | Mes Semana    |
| lunes 13    | martes 14    | miércoles 15                                     | jueves 16   | viernes 17 | sábado 18 | domingo 19    |
|             |              | Compra sin<br>Kreptar<br>10.1012899-<br>381-5219 |             |            |           |               |

Para gestionar la OC, podrá ir al menú superior "Orden de Compra", luego en el sub menú que se despliega, seleccionar "Búsqueda y Gestión de Órdenes de Compra"; aparecerá un buscador con diversos filtros de búsqueda.

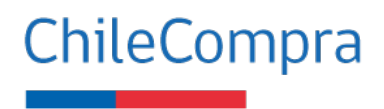

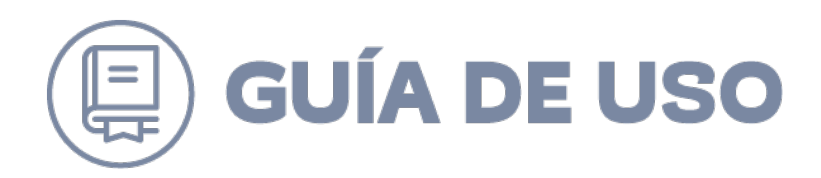

|                   | Convenio Marco | Orden de Compra 👻 Mis                             | s Pagos 👻 Reclam                                    | os Gestión <del>v</del> |        |
|-------------------|----------------|---------------------------------------------------|-----------------------------------------------------|-------------------------|--------|
|                   | L              | Búsqueda y Gestión de Ordene                      | s de Compra                                         |                         |        |
|                   |                | Gestión de Ordenes de Compra<br>Buscar Cotización | is Feir                                             | nández Aranda           |        |
|                   |                | Invitación a servicios especiali                  | zados                                               |                         |        |
| Ej:: 697-475-C107 |                | Buscar por comprador                              | 15/04/2019                                          | 15/05/2019              | m      |
|                   |                | ]                                                 |                                                     |                         |        |
|                   | Buscar ID      | Estado<br>Todos                                   | Sucursel<br>Antonieta Fernádez<br>Stella y Cia Ltda | Limpiar                 | Buscar |

Como muestra la imagen anterior, una empresa puede tener más de una sucursal, lo que es importante tener en cuenta, al buscar el documento.

Las órdenes de compra se emiten a una determinada sucursal, no se envían a todas, por este motivo, si está buscando en la sucursal equivocada, no tendrá éxito en la búsqueda.

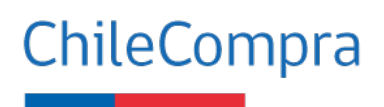

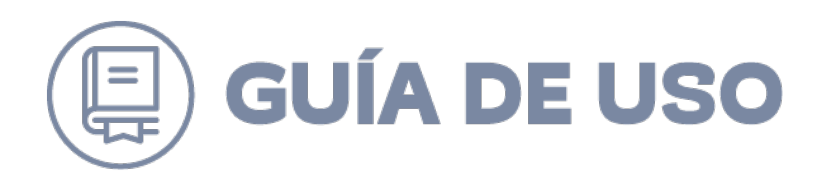

| scar por ID             |             | Buscar por comprador                                                                   | Desde 🛛                                     |                          | Ha                         | sta 🛛                                    |                       |
|-------------------------|-------------|----------------------------------------------------------------------------------------|---------------------------------------------|--------------------------|----------------------------|------------------------------------------|-----------------------|
| : 697-475-C107          |             |                                                                                        | 15/04/2019                                  |                          | 1                          | 5/05/2019                                | <b>#</b>              |
|                         |             | Estado                                                                                 | Sucursal                                    |                          |                            |                                          |                       |
|                         | Buscar ID   | Todos 🗸                                                                                | Stella y Cia L                              | tda                      | ~                          | Limpiar                                  | Buscar                |
| Número OC               | Fecha envío | Organismo Comprador / Monto                                                            |                                             | Estado                   | Archivos                   | ar listado OC en arch                    | ivo excel             |
| ✓ 1012889-381-SE19      | 15/05/2019  | DCCP - Prueba Comprador Area Clientes / So                                             | porte Entel                                 | Nueva Orden              | OC XML                     | Acepta                                   | ·                     |
|                         | 10.54       | Reclamos recibidos por incumplir plazo de pago:                                        | 0                                           |                          |                            | Rechaz                                   | ar                    |
| Aceptar Ordenes Selecco | onadas      | necianos recibidos por incumpitr plazo de pago                                         | ompra                                       |                          |                            | Rechaz                                   | ar                    |
| Aceptar Ordenes Selecci | onadas      | in C Aceptar Orden de C                                                                | ompra<br>a aceptar la O                     | rden de Co               | mpra <b>10</b>             | Rechaz                                   | £197                  |
| Aceptar Ordenes Selecc  | onadas ič   | C Aceptar Orden de C C Está seguro que desea *Le recomendamos re aceptar. Más informac | ompra<br>a aceptar la O<br>visar los reclai | rden de Co<br>mos por in | mpra <b>10</b><br>cumplimi | Rechaz<br>12889-381-5<br>iento de pago a | r<br>E197<br>intes de |

#### 3. ¿Cómo aceptar una orden de compra?

Para aceptar una orden de compra, en el resultado de la búsqueda, encontrará al costado izquierdo, un recuadro frente a cada una de las OC, que permite aceptar cada una, o todas, haciendo clic en el recuadro que se encuentra en la parte superior. Con esta última acción quedarán todas seleccionadas de una vez.

Como lo muestra la imagen anterior, al seleccionar la OC y presionar en la columna "Acciones" la opción en color verde "Aceptar", se levantará una ventana donde deberá ratificar la decisión de "Aceptar Orden de Compra".

Realizado lo anterior, la OC quedará en estado "Aceptada".

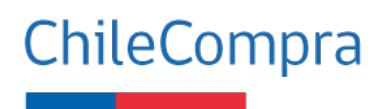

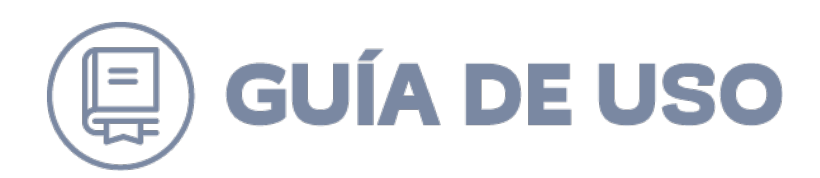

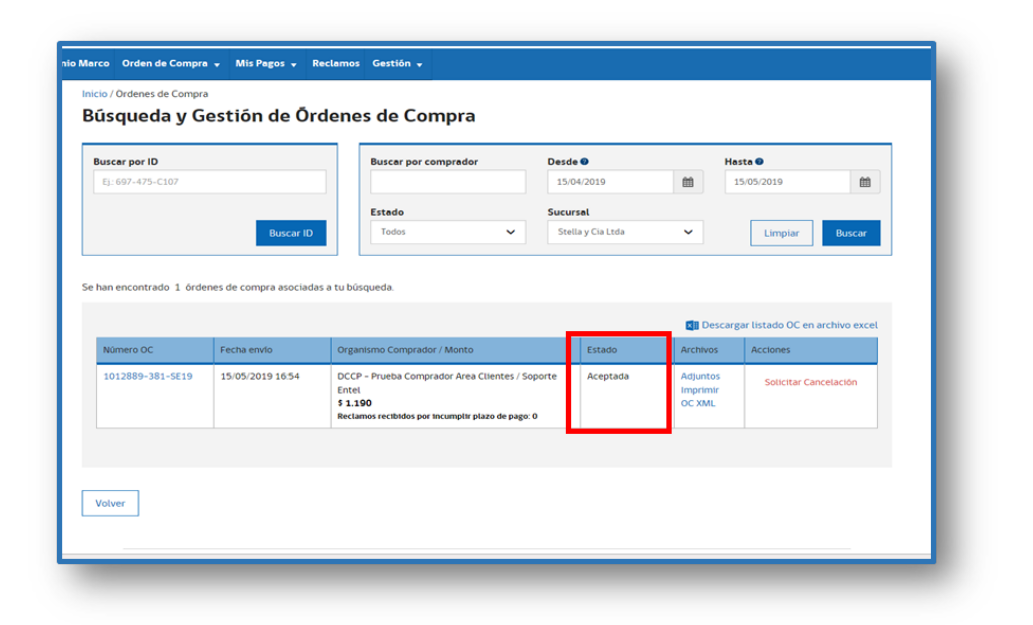

### 4. ¿Cómo solicitar la cancelación de una orden de compra?

Tanto el Organismo demandante como el proveedor, pueden solicitar la cancelación de una Orden de Compra.

Una vez aceptada la orden de compra, el proveedor podrá solicitar la cancelación ingresando el motivo en el recuadro que se presenta. Para enviarla, deberá hacer clic en el botón "Solicitar cancelación", como se muestra en la siguiente lámina. Realizada esta acción, la Orden de Compra quedará en estado "Cancelación solicitada".

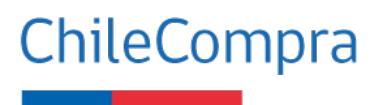

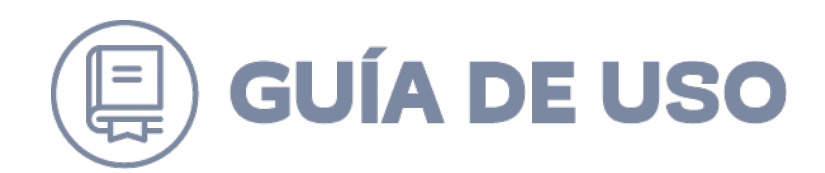

| han encontrado 1 ór            | Busc<br>denes de compra aso | ar ID Buscar por comp                                                                                    | rador Des<br>15<br>Suc                                                                                | de 🔮<br>/04/2019<br>ursal<br>ella y Cia Ltda                  | Hast                                       | a  O5/2019 Limpiar E           | tuscar 1        |        |
|--------------------------------|-----------------------------|----------------------------------------------------------------------------------------------------|----------------------------------------------------------------------------------------------------|---------------------------------------------------------------|--------------------------------------------|--------------------------------|-----------------|--------|
|                                |                             |                                                                                                    |                                                                                                    |                                                               | Descarga                                   | r listado OC en archi          | vo excel        |        |
| Nûmero OC<br>1012889-381-5E19  | Fecha envio                 | Organismo Comprador / M<br>4 DCCP - Prueba Comprador<br>Entel<br>5 1.190<br>Reclamos recibidos por incur | onto<br>Area Clientes / Soporte<br>nplir plazo de pago: 0                                             | Estado<br>Aceptada                                            | Archivos<br>Adjuntos<br>Imprimir<br>OC XML | Acciones<br>Solicitar Cancelar | ción            |        |
| Volver                         |                             | n                                                                                                    | C Solicitar Ca                                                                                        | ncelación                                                     |                                            |                                |                 | •      |
|                                |                             | In I                                                                                                    | <ul> <li>No se ret</li> <li>Errores e</li> <li>Entidad</li> <li>Otro</li> <li>Observacione</li> </ul> | speta condicione<br>en montos o valo<br>con deuda venci<br>s: | es comerciales<br>rres mal ingres<br>da    | s establecidas                 |                 |        |
| squeda y Ges                   | tión de Örde                | enes de Compra                                                                                           | Cotización ve                                                                                         | ncida                                                         |                                            |                                |                 | //     |
| scar por ID<br>j: 697-475-C107 | Buscar ID                   | Buscer por compredor Estado Todos                                                                        | Desde<br>15/04/2019<br>Sucursel<br>Stella y Cia Ltda                                                  | Hasta 🔮                                                       | Limpiar Busca                              |                                | Solicitar cance | lación |
|                                | de compra asociadas a       | tu büsqueda.                                                                                             |                                                                                                    | Descargar list                                                | tado OC en archivo es                      | cel                            |                 |        |
| n encontrado 1 órdenes         | Fecha envío                 | Organismo Comprador / Monto                                                                              |                                                                                                    | Estado Arci                                                   | hivos Acciones                             |                                |                 |        |

ChileCompra

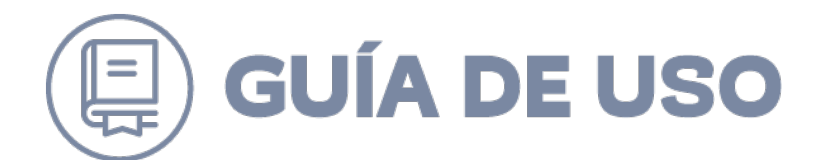

Asimismo, cuando un proveedor acepta una Orden de Compra, el Organismo Público también podrá solicitar la cancelación de ésta. En este caso el proveedor podrá ingresar a la opción "Cancelación solicitada" y aceptar o rechazar la solicitud.

Si el proveedor no acepta la solicitud, el Organismo Público no podrá cancelar la OC, pero si no responde en 24 hrs., el comprador podrá realizar la cancelación unilateral.

|                       |                        |                                                         | 15/04/2010                     | 66                       | 15/05/2010        | 64               |
|-----------------------|------------------------|---------------------------------------------------------|--------------------------------|--------------------------|-------------------|------------------|
|                       |                        |                                                         | 13/04/2019                     |                          | 15/05/2019        |                  |
|                       | Buscar ID              | Estado<br>Todos                                         | Sucursal     Stella y Cia Ltda | ×                        | Limpiar           | Buscar           |
|                       |                        |                                                         |                                |                          |                   |                  |
|                       |                        |                                                         |                                |                          |                   |                  |
| n encontrado 1 órdene | es de compra asociadas | a tu búsqueda.                                          |                                |                          |                   |                  |
|                       |                        |                                                         |                                |                          |                   |                  |
|                       |                        |                                                         |                                | 🛛 🛛 Des                  | cargar listado OC | en archivo excel |
| lúmero OC             | Fecha envío            | Organismo Comprador / Monto                             |                                | Estado                   | Archivos          | Acciones         |
| 012000-201-5510       | 15/05/2019 16:54       | DCCP – Prueba Comprador Area Clientes                   | / Soporte Entel                | Cancelada por            | Imprimir          |                  |
| 012009-301-3619       |                        |                                                         |                                | a a second a second a se | OC YMI            |                  |
| 012003-301-3213       |                        | \$ 1.190<br>Reclamos recibidos por incumplir plazo de n | ago: O                         | comprador                | OC AME            |                  |
| J12009-301-3019       |                        | \$ 1.190<br>Reclamos recibidos por incumplir plazo de p | ago: 0                         | comprador                | OC AIVIE          |                  |

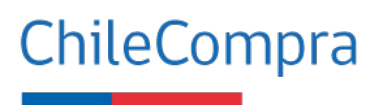